## Como migrar as mensagens de uma conta do Gmail para uma conta @ufc.br

Este procedimento funciona para quem tem uma conta de e-mail do Gmail (ou de outro G Suite) e precisa migrar todas as mensagens para uma conta @ufc.br. Para isso, usaremos o programa Thunderbird.

Passo 1: Instalar o programa Thunderbird:

O Thunderbird é um aplicativo de e-mail gratuito e pode ser baixado em <u>https://www.mozilla.org/pt-BR/thunderbird/</u>.

Também existe a versão "portable" disponível na versão Português (do Brasil) no link <u>https://portableapps.com/apps/internet/thunderbird\_portable/localization</u>.

**Passo 2**: Após a instalação, configurar sua conta de email @ufc.br no Thunderbird:

2.1. Clique em **Ignorar e usar meu e-mail existente**. Caso esta tela não apareça, você pode acessá-la no menu **Arquivo => Configurar conta de e-mail**.

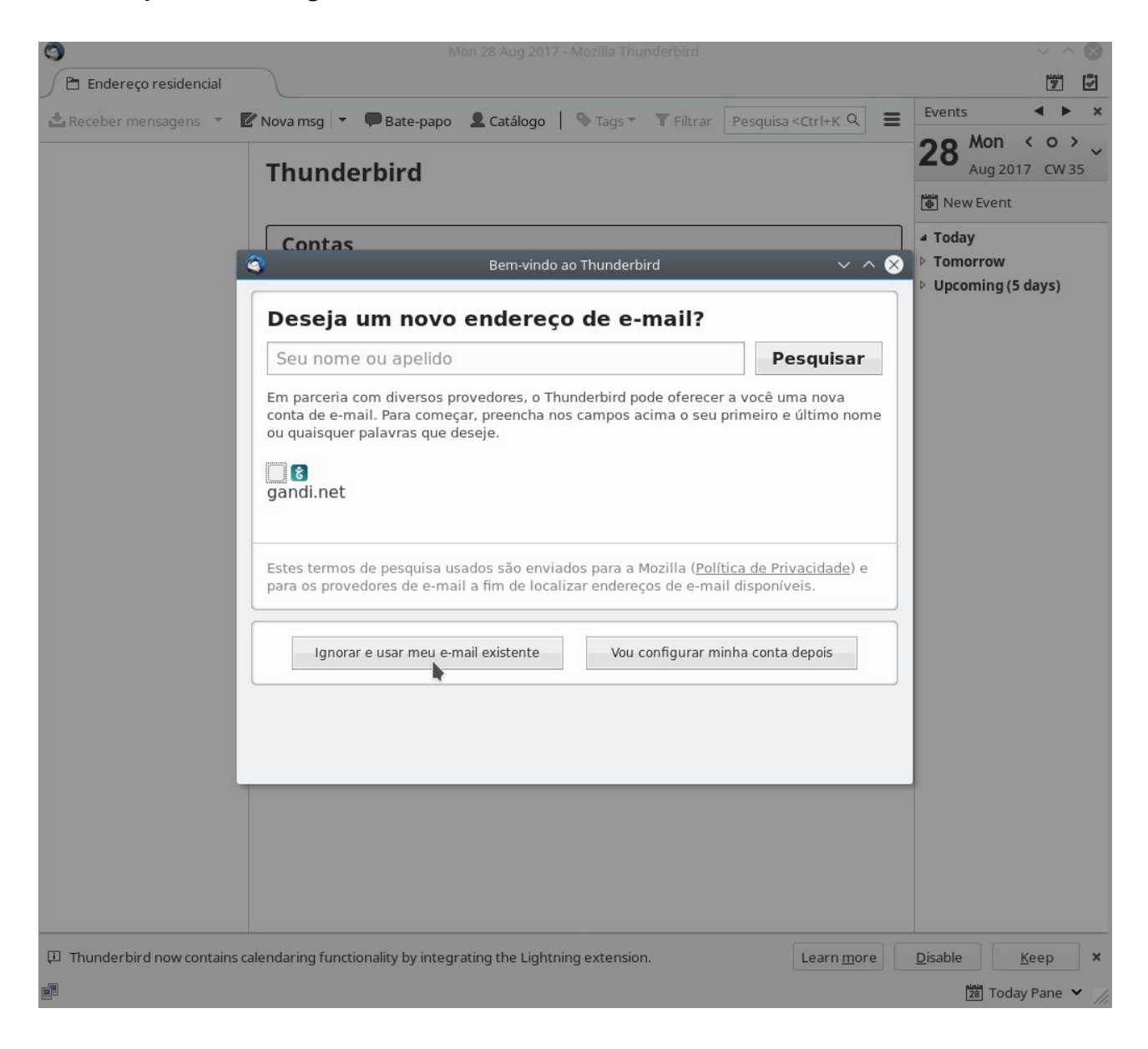

2.2. Preencha as informações requeridas: seu nome, o endereço completo da sua conta @ufc.br e sua senha do webmail UFC. Clique em **Continuar**.

| Mon 28 Aug 2017 - Mozilla Thunderbird                                                                                                    | ~ ~ Ø             |
|----------------------------------------------------------------------------------------------------|-------------------|
| 🖻 Endereço residencial                                                                                                    | 7                 |
| 🛓 Receber mensagens 🔻 🖉 Nova msg 💌 🗭 Bate-papo 💄 Catálogo   🗞 Tags 👻 🍸 Filtrar   Pesquis. 🍳                                                                                                    | Events 🔺 🕨 🗙      |
|                                                                                                    | 28 Mon < 0 > ~    |
| Thunderbird                                                                                                    | Aug 2017 CW 35    |
| Cantas                                                                                                    |                   |
|                                                                                                    | Tomorrow          |
| Conligurar conta de e-main                                                                                                    | Upcoming (5 days) |
| Seu nome da forma que será exibido aos outros                                                                                                    |                   |
| Endereço de e-mail: @ufc.br                                                                                                    |                   |
| <u>S</u> enha:                                                                                                    |                   |
| Memorizar senha                                                                                                    |                   |
|                                                                                                    |                   |
|                                                                                                    |                   |
|                                                                                                    |                   |
|                                                                                                    |                   |
|                                                                                                    |                   |
|                                                                                                    |                   |
|                                                                                                    |                   |
| Criar conta de e-mail Cancelar Continuar                                                                                                    |                   |
|                                                                                                    |                   |
|                                                                                                    |                   |
|                                                                                                    |                   |
|                                                                                                    |                   |
|                                                                                                    |                   |
|                                                                                                    |                   |
| Thunderbird now contains calendaring functionality by integrating the Lightning extension.                                                                                                    | Disable Keep ×    |
| al contraction of the second second sec | 📴 Today Pane 🗸 🎢  |

2.3. O Thunderbird detecta automaticamente as configurações necessárias. Clique em Concluir.

| Parahar managana 🔻   |                                                                | Events 🔺 🕨                     |
|----------------------|----------------------------------------------------------------|--------------------------------|
| La Receber mensagens | Thunderbird                                                    | 28 Mon < o ><br>Aug 2017 CW 35 |
|                      |                                                                | 🕑 New Event                    |
| ~                    | Contas                                                         | ▲ Today<br>▷ Tomorrow          |
| •                    | Configurar conta de e-mail V ^ 🖄                               | Upcoming (5 days)              |
| s                    | eu <u>n</u> ome: Seu nome da forma que será exibido aos outros |                                |
| <u>E</u> ndereço     | de e-mail:                                                     |                                |
|                      | Senha:                                                         |                                |
|                      | Memorizar senha                                                |                                |
|                      |                                                                |                                |
|                      | Configuração encontrada na base de dados ISP da Mozilla        |                                |
|                      | P (pastas remotas) OPOP3 (manter mensagens no computador)      |                                |
| Rec                  | ebimento: IMAP, imap.gmail.com, SSL                            |                                |
|                      | Envio: SMTP, smtp.gmail.com, SSL                               |                                |
| Nome d               | e usuário: paulocamelo@ufc.br                                  |                                |
| C <u>r</u> iar con   | ta de e-mail Config. manual Cancelar Concluir                  |                                |
|                      | <b>b</b>                                                       |                                |
|                      |                                                                |                                |
|                      |                                                                |                                |
|                      |                                                                |                                |
|                      |                                                                |                                |
|                      |                                                                |                                |

2.4. Uma janela se abrirá pedindo autenticação da conta @ufc.br do Google. Preencha com sua senha, clique em **Próxima** e aceite as permissões para usar o Thunderbird:

| S Mon 28 Aug 2017 - Mozilla                                                                                                    | Thunderbird V A 🛞                                                                                      |
|----------------------------------------------------------------------------------------------------|----------------------------------------------------------------------------------------------------|
| 🕒 Endereço residencial                                                                                                    |                                                                                                    |
| 🛓 Receber mensagens 🔻 🖉 Nova msg 🔻 🗭 Bate-papo  💄 Catálogo 📔 🤇                                                                                                    | Tags Tags Filtrar Pesquis Q Events                                                                     |
|                                                                                                    | 28 <sup>Mon</sup> < ° > ~                                                                              |
| Thunderbird                                                                                                    | — Aug 2017 CW 35                                                                                       |
|                                                                                                    | New Event                                                                                              |
| Contas                                                                                                    | Forneca as credenciais para paulocamelo@ufc br.em iman gmail.com                                       |
| A ttps://accounts.google.com/signin/signin/signi | /2/challenge/pwd?hd=ufc.br&client_id=406964657835-ag8lmia8j95dbl1a2bvharmfk3t1hqgi.apps.googleusercont |
| Seu nome:                                                                                                    |                                                                                                    |
| <u>E</u> ndereço de e-mail:                                                                                                    |                                                                                                    |
| Senha:                                                                                                    |                                                                                                    |
|                                                                                                    | Google                                                                                                 |
|                                                                                                    | Bem-vindo(a)                                                                                           |
|                                                                                                    | e minimu @ufc.br                                                                                       |
|                                                                                                    |                                                                                                    |
| IMAP (pastas r                                                                                                    | Digite sua senha                                                                                       |
| Recebimento                                                                                                    | ••••••                                                                                                 |
| Envio                                                                                                    |                                                                                                    |
| Nome de usuário                                                                                                    | Esqueceu a sepha? PRÓXIMA                                                                              |
|                                                                                                    |                                                                                                    |
| C <u>r</u> iar conta de e-m                                                                                                    |                                                                                                    |
|                                                                                                    |                                                                                                    |
|                                                                                                    |                                                                                                    |
|                                                                                                    |                                                                                                    |
|                                                                                                    |                                                                                                    |
|                                                                                                    |                                                                                                    |
| P<br>Thunderbird now contains calendaring functionality by integrating the Lightning                                                                                                    | ortuguês (Brasil)  Aiuda Privacidade Termos extension. Learn more Disable Keep X                       |
| Enviar e-mail para paulocamelo@ufc.br@imap.gmail.com: Enviando informação o                                                                                                    | le login 🗵 Today Pane 👻 🎢                                                                              |

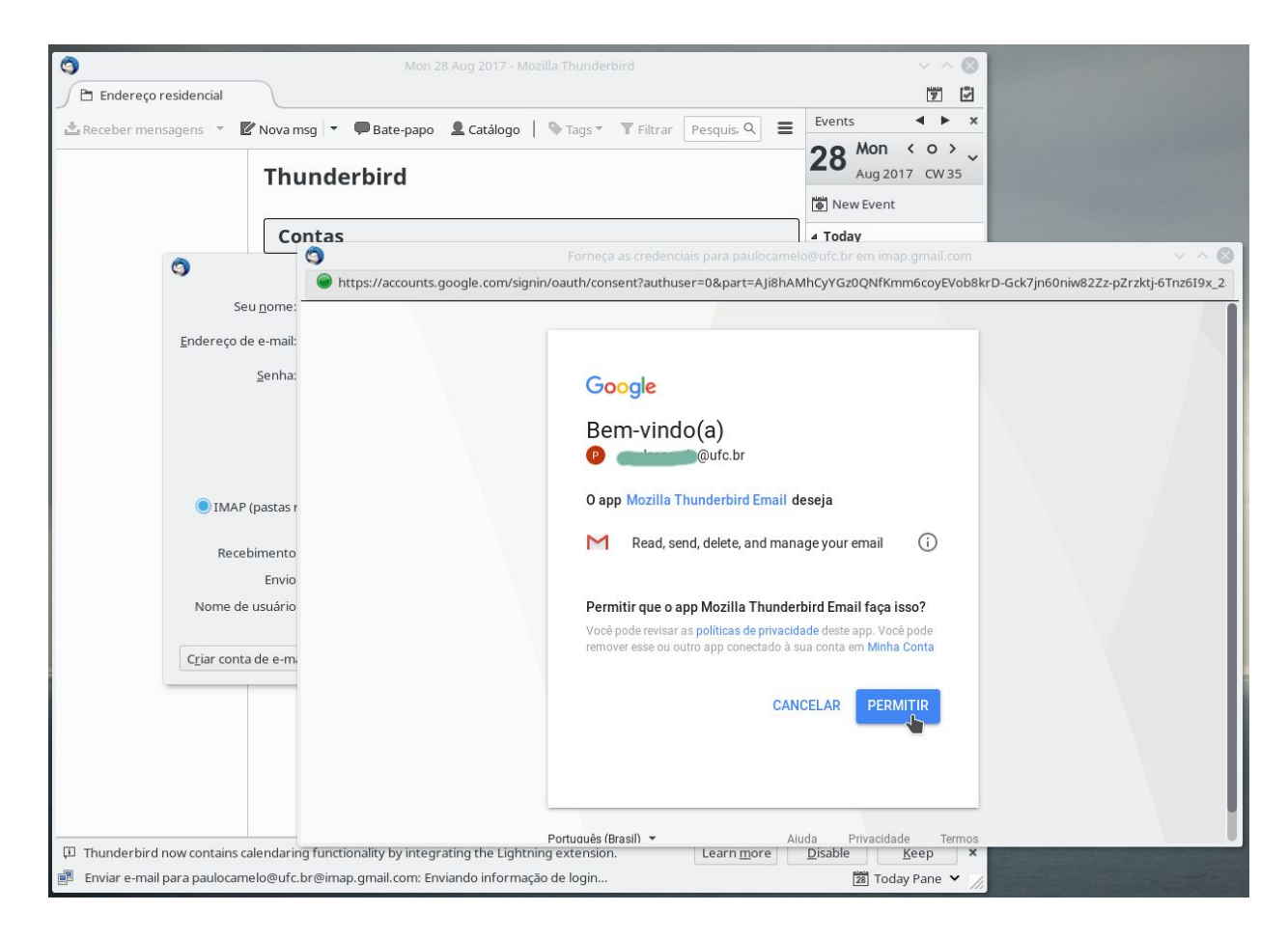

2.5. Sua conta estará então configurada e você verá a caixa de mensagens da sua conta @ufc.br na janela principal.

| <b>a</b>                                                                                                    | Entra                                                                                                    | ada - Mozilla Thunderbird                                                                                                    |                                                                                                    | ~ ^ 😣                                                                                                    |
|----------------------------------------------------------------------------------------------------|----------------------------------------------------------------------------------------------------|----------------------------------------------------------------------------------------------------|----------------------------------------------------------------------------------------------------|----------------------------------------------------------------------------------------------------|
| 🖉 Entrada                                                                                                    |                                                                                                    |                                                                                                    |                                                                                                    | 7                                                                                                    |
| 🛓 Receber mensagens 🔻                                                                                                    | 🖉 Nova msg 👻 🗭 Bate-papo 🙎 Catálog                                                                                                    | go 📔 🎙 Tags 👻 🝸 Filtrar                                                                                                    | Pesquisa <ctrl+k> Q</ctrl+k>                                                                                                    | Events 🔺 🕨 🗙                                                                                                |
| <ul> <li>Entrada</li> <li>Receber mensagens</li> <li>Gaufc.br</li> <li>Importante</li> <li>Spamtest</li> <li>Testas</li> <li>Con estrela</li> <li>Importante</li> <li>Spamtest</li> <li>teste</li> <li>Patas Locais</li> <li>Lixeira</li> <li>Saida</li> </ul> | <ul> <li>Nova msg</li> <li>Bate-papo</li> <li>Catálog</li> <li>Catálog</li> <li>Catálog</li> <li>Catálog</li> <li>Catálog</li> <li>Seus Contatos pa</li> <li>Seus Contatos pa</li> <li>Novo login em Fir</li> <li>Novo login em Fir</li> </ul> | Jo Tags Titrar<br>Filtrar estas mensi<br>Correspondentes<br>root<br>DRC/STI/UFC<br>DRC/STI/UFC<br>STI/UFC<br>STI/UFC<br>STI/ | Pesquisa <ctrl+k>       Q       E         agens <ctrl+shift+k>       Q            <ul> <li>16-02-2017 10:12</li> <li>16-02-2017 11:04</li> <li>16-02-2017 11:04</li> <li>16-02-2017 11:04</li> <li>16-02-2017 11:24</li> <li>16-02-2017 11:24</li> <li>16-02-2017 11:24</li> <li>16-02-2017 11:46</li> <li>16-02-2017 11:46</li> <li>16-02-2017 11:46</li> <li>16-02-2017 11:46</li> <li>16-02-2017 13:46</li> <li>17-02-2017 13:46</li> <li>17-02-2017 13:45</li> <li>20-02-2017 13:45</li> <li>22-02-2017 18:52</li> <li>27-02-2017 19:03</li> </ul> </ctrl+shift+k></ctrl+k> | Events • ×<br>28 Mon < o ><br>Aug 2017 CW 35<br>© New Event<br>• Today<br>• Tomorrow<br>• Upcoming (5 days) |
| Thunderbird now contains                                                                                                    | s calendaring functionality by integrating the Lig                                                                                                    | ghtning extension.                                                                                                    | Learn <u>m</u> ore                                                                                                    | Disable Keep X                                                                                              |
|                                                                                                    |                                                                                                    |                                                                                                    | Nāo lidas: 23 To                                                                                                    | otal: 30 🛛 🕅 Today Pane 🗡 🎢                                                                                 |

**Passo 3**: Configurar sua segunda conta do Gmail no Thunderbird:

3.1. No ícone do menu (como indicado abaixo), escolha **Preferências => Configurações de conta**.

| 3                                   |                                             | Entrada - Mozilla Thunderbird              |                                      | ~ ^                            | 8                                                |                                                                                                    |
|-------------------------------------|---------------------------------------------|--------------------------------------------|--------------------------------------|--------------------------------|--------------------------------------------------|----------------------------------------------------------------------------------------------------|
| ) 🖄 Entrada                         |                                             |                                            |                                      | 7                              | 8                                                |                                                                                                    |
| 🛃 Receber mensagens 🔻               | 🕼 Nova msg 👻 🗭 Bate-papo 🗕 Cat              | álogo 🛛 🗞 Tags 🔻 🝸 Filtrar                 | Pesquisa <ctrl+k> Q</ctrl+k>         | Events • •                     | ×                                                |                                                                                                    |
| ▼ @@ufc.br<br>Entrada (23)          | * 🗠 🚖 🔒 🗞 🖉                                 | Filtrar estas mensag                       | gens <ctrl+shift+k></ctrl+shift+k>   | Nova mensagem >                | Gerenciador de atividade<br>Filtros de mensagens | and the second second second second second second second second second second second second second second second |
| [Gmail]     Rascunhos               | ኑ \star 🧷 Assunto                           | •• Correspondentes                         | 🖌 Data 🔨                             | Editar 🐰 🗊 🖻 🔸                 | * Complementos                                   |                                                                                                    |
| E-mails enviados                    | Seus Contatos paul                          | root     DRC/STI/UFC                       | 16-02-2017 10:12<br>16-02-2017 10:41 | Q Localizar >                  | ₽ Complementos Preferências                      | Preferências                                                                                                    |
| 🔒 Spam                              | Seus Contatos paul                          | DRC/STI/UFC     DRC/STI/UFC                | 16-02-2017 11:00<br>16-02-2017 11:04 | Imprimir >                     |                                                  | Çonfigurações de conta                                                                                           |
| Com estrela                         | Seus Contatos paul                          | DRC/STI/UFC                                | 0 16-02-2017 11:04                   | 🕼 Salvar como 🔹 🔹              | Arquivo >                                        | Barra de <u>m</u> enus                                                                                           |
| Importante     Spamtest             | Seus Contatos paul                          | DRC/STI/UFC     DRC/STI/UFC                | 16-02-2017 11:24<br>16-02-2017 11:24 | Pastas >                       | Ir >                                             | Padrão                                                                                                    |
| 🖻 teste                             | Seus Contatos paul                          | DRC/STI/UFC     DRC/STI/UFC                | 16-02-2017 11:46<br>16-02-2017 11:46 | ESVAZIAI IIXEILA               | Mensagem >                                       | Barra de Eerramentas do Painel de Pastas                                                                         |
| Tixeira                             | 🖄 🧶 Seus Contatos paul                      | DRC/STI/UFC                                | 0 16-02-2017 13:46                   |                                | Events and Tasks                                 | Barra de filtragem                                                                                               |
| Saida                               | teste pos migração                          | Paulo Camelo                               | 20-02-2017 21:37                     |                                | Ferramentas >                                    | Barra de Status                                                                                                  |
|                                     | Novo login em Firef                         | <ul> <li>Google</li> <li>Google</li> </ul> | 22-02-2017 18:52<br>27-02-2017 19:03 | Sair                           | Ajuda >                                          | Lavout >                                                                                                    |
|                                     |                                             |                                            |                                      |                                |                                                  |                                                                                                    |
| Difference Thunderbird now contains | calendaring functionality by integrating th | e Lightning extension.                     | Learn mor                            | e <u>D</u> isable <u>K</u> eep | ×                                                |                                                                                                    |
| <b>3</b>                            |                                             |                                            | Não lidas: 2                         | 3 Total: 30 🗱 Today Pane       | · //,                                            |                                                                                                    |

3.2. Na janela que se abrirá, clique em Ações de conta e escolha Nova conta de e-mail...

| 0                                                                                                    |                                                                                                    | Entrada - Mozilla Thunderbird                                                                                                    |                                 | × ^ Ø                        |
|----------------------------------------------------------------------------------------------------|----------------------------------------------------------------------------------------------------|----------------------------------------------------------------------------------------------------|---------------------------------|------------------------------|
| 🖉 🖄 Entrada                                                                                                    |                                                                                                    |                                                                                                    |                                 | <b>1</b>                     |
| Receber men                                                                                                    | \$                                                                                                    | Configurar contas                                                                                                    | ~ ^ 😣                           | 5 <b>4 þ</b> x               |
| ▼ 🗃 paulocame                                                                                                    | Service @ufc.br                                                                                                    | Configurações da conta - < @@@@@@@@@@@@@@@@@@@@@@@@@@@@@@@@@@                                                                                                    |                                 | Mon < o ><br>Aug 2017 CW 35  |
| ▼ 🖨 [Gmal])                                                                                                    | Editar e endereçar<br>Antisnam                                                                                                    | Nome da con <u>t</u> a: @ufc.br                                                                                                    |                                 | <i>w</i> Event               |
| <ul> <li>E-mail</li> <li>Todos</li> <li>Spam</li> <li>Loveira</li> <li>Spamtesi</li> <li>teste</li> <li>Pastas loca</li> <li>Loveira</li> <li>Saida</li> </ul> | Sincronização e armazenamento<br>Confirmações de leitura<br>Segurança<br>Pastas Locais<br>Antispam<br>Espaço em disco<br>Servidor de envio (SMTP) | Identidade padrão         Cada conta tem sua própria identidade, que é a informação que identidate astuatários das suas mensagens.         Nome:         E-mail:         Gestinatários responder a:         Destinatários responder ão para este endereo;         Empresa:         Texto da assinatura:         Usar HTML (exemplo: <b>negrito</b> | fica você aos                   | y<br>orrow<br>oming (5 days) |
|                                                                                                    |                                                                                                    | Anexar a assinatura de um arquivo (texto, HTML ou imagem):<br>Anexar meu vCard a mensagens<br>Servidor de envio (SMTP): Google Mail - smtp.gmail.com (Padrão)                                                                                                    | Arquivo<br>Editar <u>v</u> Card |                              |
|                                                                                                    | Ações de contas 💙<br>Nova conta de e-mail<br>Nova conta de bate-papo                                                                              | Cancel                                                                                                    | I <u>d</u> entidades<br>lar OK  |                              |
| 💭 Thunderbird nov                                                                                                    | Nova conta <u>R</u> SS                                                                                                    | ntegrating the Lightning extension.                                                                                                    | arn <u>m</u> ore <u>D</u> isabl | e <u>K</u> eep ×             |
|                                                                                                    | N <u>o</u> va conta de outro tipo                                                                                                    | Não                                                                                                    | lidas: 23 Total: 30             | 🐮 Today Pane 👻 🎵             |
|                                                                                                    | <u>D</u> efinir como conta padrão                                                                                                    |                                                                                                    |                                 |                              |
|                                                                                                    | <u>R</u> emover conta                                                                                                    |                                                                                                    |                                 |                              |

3.3. Repita o mesmo procedimento feito com sua conta @ufc.br, mas agora informando os dados da sua conta do Gmail. Ao final você terá as duas contas configuradas no Thunderbird.

| abar man                                                                                                    | Configurar contas V 🔨 😣                                                                                                    |                                                                  |
|----------------------------------------------------------------------------------------------------|----------------------------------------------------------------------------------------------------|------------------------------------------------------------------|
| Contraction         Entraction         Contrality         Based         Contrality         Contrality | Configura cotas     Configurações da conta - < @ufc.br>   Nome da conța:   @ufc.br     Identidade padrão   Cada conta tem sua própria identidade, que é a informação que identifica você aos destinatários das suas mensagens.   Nome:   Ermait:   @ufc.br   Besponder a:   Destinatários responderão para este endereço   Empresa:   Iexto da assinatura:   Usar HTML (exemplo: <b>negrito </b> )     Anegar a assinatura de um arquivo (texto, HTML ou imagem):  Anegar a assinatura de um arquivo (texto, HTML ou imagem):  Anexar mey vCard a mensagens   Editar yCard   Servidor de envio (SMTP):   Google Mail - smtp.gmail.com (Padrão) | Mon < o<br>Aug 2017 CW<br>w Event<br>y<br>orrow<br>ming (5 days) |
| Acões de contas 🛛 🗙                                                                                                    |                                                                                                    |                                                                  |
| <u>N</u> ções de contas                                                                                                    |                                                                                                    |                                                                  |

Passo 4: Migrar as mensagens de uma conta para outra:

4.1. Para manter sua caixa mais organizada, você pode criar uma pasta específica na sua conta @ufc.br só para os email migrados do Gmail, como abaixo.

| 🖉 Todos os e-mails - pauloca                                                                                                    |                                                                                                    |                |                                                                                                    |                                                                                                    |                                                                                                    |                                                                              | 9 9                                                                                                    |                                                                                                    |
|----------------------------------------------------------------------------------------------------|----------------------------------------------------------------------------------------------------|----------------|----------------------------------------------------------------------------------------------------|----------------------------------------------------------------------------------------------------|----------------------------------------------------------------------------------------------------|------------------------------------------------------------------------------|----------------------------------------------------------------------------------------------------|----------------------------------------------------------------------------------------------------|
| Conder one mails - publicat.     Incoder memory and the forward of the second memory of the second memory of | g + Assurto<br>Assurto<br>Assurto | Catálogo       | tage     transmitten     transmitten     transmiten     t | Propiala - Christian<br>agam - Christian<br>6 - Christian<br>10 - Christian<br>10 - Christian | <ul> <li>Q.</li> <li>Q.</li> <li>V. R.</li> <li>V. R.</li></ul> | Prents<br>28 August<br>7 New Keent<br>7 Today<br>9 Tomorrow<br>9 Upcoming (5 | Image: Constraint of the second second se | Totos censis - palva.      Terranger     Terranger |
| <ul> <li>Thunderbird now contains calendaring</li> </ul>                                                                                                    | functionality by integr                                                                                                    | ating the Ligh | tning extension.                                                                                                    |                                                                                                    | Learn more<br>Não lidas: 26 To                                                                                                    | Disable H<br>otal: 43 🖾 Today                                                | Keep ×<br>y Pane × //                                                                                                    | D Trundestand now concares calendaring functionality by tenganing the Lightning extension.     Ken gare     Ken black 16 Tools 4.1 (2) Tools from 14                                                                                                    |

Observe que a pasta também aparecerá no seu webmail @ufc.br

| E-mail 🔹                    | 🗆 👻 🖸 Mais – | 1-6 de 6 < > 🚍 🔻                                          | <b>\$</b> - |
|-----------------------------|--------------|-----------------------------------------------------------|-------------|
| ESCREVER                    | Google (2)   | Entrada Novo login em Chrome, em Linux - Novo login       | 09:47       |
| ESCREVER                    | GitHub       | Updates to GitHub Terms of Service - Updated Terms of     | 16 de jul   |
| Entrada (15)<br>Com estrela | Twitter      | Atualizações importantes da nossa Política de Privacio    | 21 de mai   |
| Enviados                    | Google (2)   | Entrada Novo login em Firefox, em Linux - Novo login      | 27 de fev   |
| Rascunhos                   | Google       | Sua senha foi alterada - Sua senha foi alterada Olá Tazur | 27 de fev   |
| Spamtest                    | Twitter      | Atualização de nossos Termos de Serviço e Política de     | 02/10/2016  |
| <b>2</b>                    |              | Powered by Google*                                        | Deta        |
| Nenhum contato do           |              |                                                           |             |

4.2. Escolha as pastas que você gostaria de migrar. Para isso você precisa acessar seu Gmail e escolher as pastas. Para isso, vá nas **Configurações do seu Gmail**, em **marcadores** e marque o que desejar. Recomendamos marcar o item **"Todos os e-mails**".

| Gmail -               | Configurações                                             |                                                   |                                 | ¢                     |
|-----------------------|-----------------------------------------------------------|---------------------------------------------------|---------------------------------|-----------------------|
| ESCREVER              | Geral Marcadores Caixa de e<br>Bate-papo Labs Off-line Te | ntrada Contas e Importação Filtros e<br>mas       | endereços bloqueados Enca       | minhamento e POP/IMAP |
| Com estrela           | Marcadores do sistema                                     | Exibir na lista de marcadores                     |                                 |                       |
| Importante            | Entrada                                                   |                                                   |                                 | Mostrar no IMAP       |
| Bate-papos            | Com estrela                                               | mostrar ocultar                                   |                                 | Mostrar no IMAP       |
| Links rápidos –       | Importante                                                | mostrar ocultar                                   |                                 | Mostrar no IMAP       |
| Adicionar Link Rápido | Bate-papos                                                | mostrar ocultar                                   |                                 | Mostrar no IMAP       |
|                       | Enviados                                                  | mostrar ocultar                                   |                                 | Mostrar no IMAP       |
|                       | Rascunhos                                                 | mostrar ocultar<br>mostrar em conversas não lidas |                                 | Mostrar no IMAP       |
|                       | Todos os e-mails                                          | mostrar ocultar                                   |                                 | Mostrar no IMAP       |
|                       | Spam                                                      | mostrar ocultar<br>mostrar em conversas não lidas |                                 | Mostrar no IMAP       |
|                       | Lixeira                                                   | mostrar ocultar                                   |                                 | Mostrar no IMAP       |
|                       | Categorias                                                | Exibir na lista de marcadores                     | Exibir na lista de<br>mensagens |                       |
| ± ♥ ୯ …               | Categorias                                                | mostrar ocultar                                   |                                 |                       |

4.3. De volta ao Thunderbird, clique em "**Todos os e-mails**" da sua conta do Gmail e selecione tudo com o atalho Ctrl+A.

| Qufc hr               |                                                                                                    | arenege   + rege                              | a the set                  |                                       |       |                |                  |
|-----------------------|----------------------------------------------------------------------------------------------------|-----------------------------------------------|----------------------------|---------------------------------------|-------|----------------|------------------|
| Carterior             |                                                                                                    | Tilese                                        |                            | chife, we                             |       | 28 Mon         | < o > .          |
| 🖄 Entrada (24)        |                                                                                                    | Filtra                                        | ir estas mensagens < ctri+ | Shirt+K>                              | 4     | Aug 2          | 017 CW 35        |
| Gmail]     Rascunhos  | ኑ ★ 🖉 Assunto                                                                                                    | •• Corresponde                                | entes 🖌                    | Data                                  | ~ ₽   | 🐞 New Event    | t                |
| E-mails enviados      | 🔹 🤷 Atualização de nos                                                                                                    | . • Twitter                                   |                            |                                       |       | <b>₄</b> Today |                  |
| Todos osils (26)      | Sua senha foi alterada                                                                                                    |                                               |                            | 27-02-2017 18:44                      |       | b Tomorrow     |                  |
| 🥲 Spam                | Novo login em Firer.                                                                                                    | Google                                        |                            | 27-02-2017 18:44                      |       | · Tomorrow     | ( <b>F</b> . 1 ) |
| Dixeira               | Atualizações Impor.     Undatos to GitHub                                                                                                    | • Twitter                                     |                            | 21-05-2017 15:52                      |       | Opcoming (     | (5 days)         |
| Contestreia           | * Novo login em Chr                                                                                                    | Google                                        |                            | 09:47                                 |       |                |                  |
| D Importante          | Novo login en cin                                                                                                    | Google                                        |                            | 05.47                                 |       | 1              |                  |
| Spamtest              |                                                                                                    |                                               |                            |                                       |       |                |                  |
| 🗅 teste               |                                                                                                    |                                               |                            |                                       |       |                |                  |
| @gmail.com            |                                                                                                    |                                               |                            |                                       |       |                |                  |
| 🖄 Entrada (5)         |                                                                                                    |                                               |                            |                                       |       |                |                  |
| 🗖 [Gmail]             |                                                                                                    |                                               |                            |                                       |       |                |                  |
| Rascunhos             |                                                                                                    |                                               |                            |                                       |       |                |                  |
| E-mails enviados      |                                                                                                    |                                               |                            |                                       |       |                |                  |
| Todos osails (5)      | 6 conversas                                                                                                    |                                               |                            | Arquivar 🛇 Ex                         | cluir |                |                  |
| jopani<br>Jiyoira     |                                                                                                    |                                               |                            |                                       |       |                |                  |
| Com estrela           | Atualização do possos Torm                                                                                                    | os do Comiso o Do                             | lítica de Twitter          | <info@twitter.com></info@twitter.com> |       |                |                  |
| 🛅 Importante          | Privacidade                                                                                                    | os de serviço e Foi                           | inca de invitter           | <inio@twitter.com></inio@twitter.com> |       |                |                  |
| 🗅 Pessoal             |                                                                                                    |                                               |                            |                                       |       |                |                  |
| 🗖 Recibos             |                                                                                                    |                                               |                            |                                       | _     |                |                  |
| Trabalho     Trabalho | Sua senha foi alterada                                                                                                    |                                               | Google < no-reply@ac       | counts google com>                    |       |                |                  |
| Pastas Locais         | Sua senha foi alterada Olá Tazu                                                                                                    | n A conha nara cua (                          | anta da Canala tazunhi     | ag@gmail.com.foi                      |       |                |                  |
| 📴 Lixeira             | alterada recentemente *Não re                                                                                                    | p, a senna para sua c<br>conhece essa ativida | de?* Clique aqui           | og@gman.com for                       |       |                |                  |
| 🖄 Saída               | <https: accounts.google.com="" f<="" td=""><td>lecoverAccount?fpOnl</td><td>v=1&amp;source=ancppe&amp;</td><td></td><td></td><td></td><td></td></https:> | lecoverAccount?fpOnl                          | v=1&source=ancppe&         |                                       |       |                |                  |
|                       | Email=                                                                                                    | para ver mais inform                          | nações sobre como recu     | pe                                    |       |                |                  |
|                       | Novo login em Eirefox, em l                                                                                                    | inux                                          | Google < no-reply@a        | counts google com>                    |       |                |                  |
|                       |                                                                                                    |                                               | boogie ind reply gat       | countergoogration                     |       |                |                  |
|                       |                                                                                                    |                                               |                            |                                       | - 1   |                |                  |
|                       | Atualizações importantes d                                                                                                    | a nossa Política de                           | Privacidade Twitter        | <info@twitter.com></info@twitter.com> | ·     |                |                  |
|                       |                                                                                                    |                                               |                            |                                       |       |                |                  |
|                       |                                                                                                    |                                               |                            |                                       |       |                |                  |

4.4. Arraste a seleção para a pasta criada anteriormente, onde os e-mails do Gmail ficarão conforme mostrado abaixo.

| Entrada (24)                                                                                                    | 🔦   🕫 😭   | 200     | Filtrar estas men  | sagens <ctrl+shift+k></ctrl+shift+k> | ۹          | 28 <sup>Mo</sup>                                                  | n <b>&lt; O</b><br>g 2017 CW 2 |
|----------------------------------------------------------------------------------------------------|-----------|---------|--------------------|--------------------------------------|------------|-------------------------------------------------------------------|--------------------------------|
| [Gmail]<br>E Rascunhos                                                                                                    | ነ \star 🥝 | Assunto | •• Correspondentes | 🌢 Data                               | <b>~</b> 5 | 🐻 New Ev                                                          | ent                            |
| E-mails enviados     Todos osils (26)     Spam     Likeira     Com estrela     Conta doais(2)     Important     Entrada (6)     Grmail)     Rascunhos     E-mails enviados     E-mails enviados     Spam | Y         | )       |                    |                                      |            | <ul> <li>▲ Today</li> <li>▷ Tomorro</li> <li>▷ Upcomin</li> </ul> | w<br>ig (5 days)               |
| jung<br>i Lixeira<br>i Tom estrela<br>i Importante<br>Pessoal<br>Recibos<br>Trabalho<br>Viagem<br>itas Locais<br>Lixeira<br>Saida                                                                        |           |         |                    |                                      |            |                                                                   |                                |
|                                                                                                    |           |         |                    |                                      |            |                                                                   |                                |

4.5. Espere a conclusão da migração. O processo pode demorar, dependendo do tamanho de sua caixa de entrada.